# Powermeter Smart Solar Comisionamiento inversores Huawei

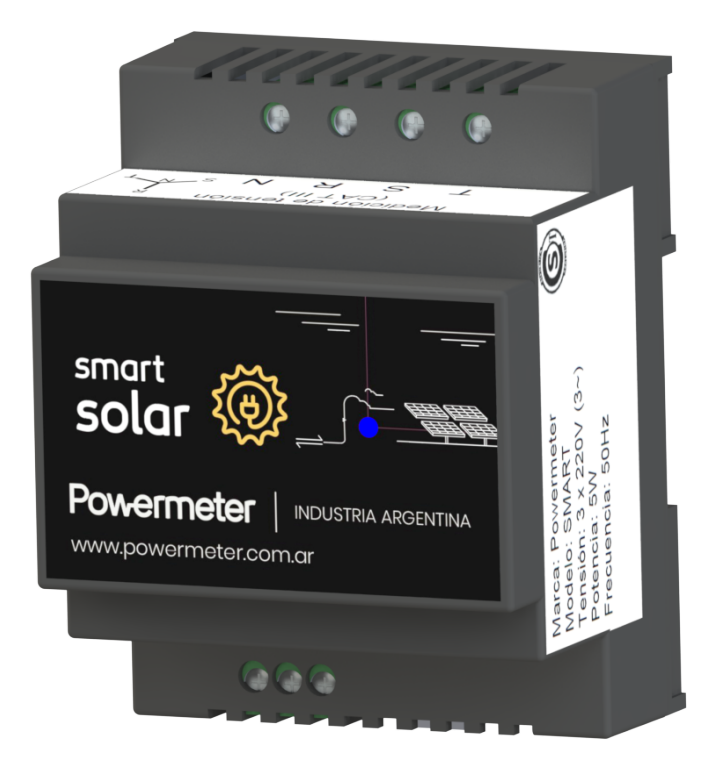

### 1. Introducción

Este documento se confeccionó con la finalidad de asistir y clarificar los procedimientos de comisionamiento y configuración inicial de los equipos **Powermeter Smart Solar** en combinación con los inversores **Huawei** y módulos **Smart Logger**.

Esta guía no pretende reemplazar a los manuales oficiales de los productos, sino más bien complementar, aclarar y ayudar a evitar los problemas más comunes observados.

## 2. Comunicación

Una vez completada la instalación eléctrica, asegúrese de conectar el cable de comunicación RS485 desde el **Powermeter Smart Solar** al inversor.

Se sugiere utilizar cable de 2 hilos mallado. Si es posible, que el cable sea de filamentos con hilos de 1mm2 de sección y punteras (terminales pre-aislados) y no de alambre tipo par telefónico, para evitar falsos contactos en las borneras de conexión.

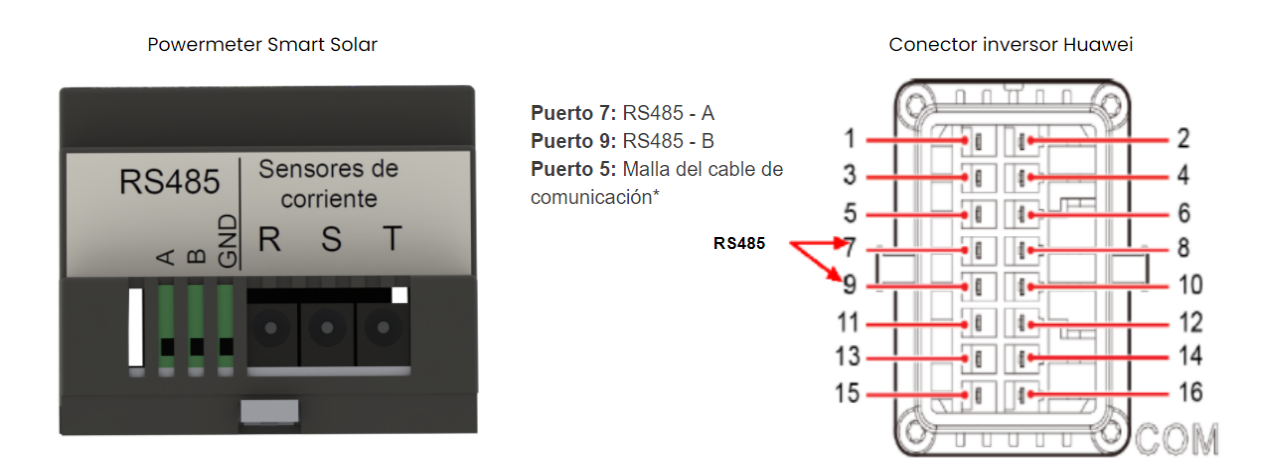

Diagrama de conectores Powermeter Smart Solar y puerto de comunicación inversores Huawei trifásicos M0/M1.

\*Cuando la conexión del cable de comunicación es larga (mayor a 5 metros) se aconseja conectar la malla del cable de comunicaciones para mayor inmunidad a interferencias por ruido eléctrico.

# 3. Configuración inicial (inversor)

Una vez energizado el sistema y configurado su **Powermeter Smart Solar** (ver guía rápida) se procede al comisionamiento del inversor mediante la app **FusionSolar**. Siga las instrucciones provistas por Huawei para el comisionamiento.

Durante el proceso, su **Powermeter Smart Solar** debería ser detectado automáticamente. Si eso no ocurre:

1. En la pantalla de detección de dispositivos seleccione la opción + Power meter.

| Device                      | detection              | Complete           |
|-----------------------------|------------------------|--------------------|
| Setting basic<br>parameters | Connect to m           | gmt sys            |
|                             |                        |                    |
|                             | 4%                     |                    |
|                             |                        |                    |
| Check whether the           | detected devices are c | onsistent with the |
| actual connected d          | online Offline         | H Manual config    |
|                             | onine 🐨 onine          | i Manual coning    |
| • +                         | Ca<br>5pc              | scaded inverters   |
|                             | •                      |                    |
| FE SDongleA                 | + P                    | ower meter         |
|                             |                        |                    |
|                             |                        |                    |
| Battery                     | •                      | Optimtzer          |

2. Seleccione el medidor CHINT DTSU666-H y la dirección de comunicación 11.

# 4. Configuración inicial (SmartLogger)

Para la configuración inicial del **SmartLogger** seguir los pasos de la guía de Huawei. En el paso 3 se configura la conexión con el **Powermeter Smart Solar**:

| etting SmartLogger Paramete                              | rs WebUI                                                                                                    | Settings Maintenance                                    | English ~ () () |
|----------------------------------------------------------|----------------------------------------------------------------------------------------------------|---------------------------------------------------------|-----------------|
| Deployment Wizard 1<br>Basic parameters<br>Huawei Device | A A | 5 6 7<br>wei NMS Third-party NMS Third-party<br>Devices |                 |
| Power Meter Modbus R                                     | ru                                                                                                    |                                                         | <b>2</b> H      |
| EMI                                                      | Port                                                                                                    | COM1 V                                                  |                 |
| Huawei NMS                                               | Baud rate                                                                                                    | 9600                                                    |                 |
| Third-party NMS                                          | Parity                                                                                                    | None                                                    |                 |
| Third-party Devices                                      | Stop Bit                                                                                                    | 1                                                       |                 |
|                                                          | Intelligent Power Meter Type                                                                                                    | DTSU666-H                                               |                 |
|                                                          | Voltage change ratio                                                                                                    | 1.0 [0.1, 65535.0]                                      |                 |
|                                                          | Current change ratio                                                                                                    | 1.0 [0.1, 65535.0]                                      |                 |
| 1                                                        | Address                                                                                                    | 11 [1, 247]                                             |                 |
| 1                                                        |                                                                                                    | Add Devices                                             |                 |
| • Power Met                                              | er Running Information                                                                                                    |                                                         |                 |
| Device                                                   | Signal Name                                                                                                    | Value                                                   | Unit            |
|                                                          |                                                                                                    | 23                                                      |                 |
|                                                          |                                                                                                    |                                                         |                 |
|                                                          |                                                                                                    |                                                         |                 |
|                                                          |                                                                                                    |                                                         |                 |
|                                                          |                                                                                                    |                                                         |                 |
|                                                          |                                                                                                    |                                                         |                 |
|                                                          |                                                                                                    |                                                         |                 |
|                                                          |                                                                                                    |                                                         |                 |
|                                                          |                                                                                                    |                                                         |                 |
|                                                          |                                                                                                    |                                                         |                 |

Parámetros de comunicación por defecto del Powermeter Smart Solar:

- Dispositivo: DTSU666-H
- Protocolo: Modbus RTU
- ID/Dirección de modbus: 11
- Velocidad: 9600 bps
- Paridad: Ninguna
- Bit de stop: 1

Parámetros adicionales para el SmartLogger:

- Voltage change ratio: 1.0
- Current change ratio: 1.0

### 5. Solución a problemas comunes

#### 5.1. No detecta al Powermeter Smart Solar

Si al realizar la configuración inicial con la app **FusionSolar** no detecta la presencia del **Powermeter Smart Solar** o se obtiene la alerta de *abnormal communication* verifique lo siguiente:

- 1. Verificar que los cables A y B del cable RS485 en el medidor y en el inversor están conectados a los puertos correctos (si no funciona, probar de intercambiarlos).
- Verificar la configuración del Powermeter Smart Solar, ingresando al portal de configuración del equipo (disponible por LAN si ya se configuró la asociación a la red WiFi, o por AP propio Powermeter\_XXXXXXXXX al encenderse el equipo durante los primeros 10 minutos) y verificando los valores por defecto en Menú → Configuración → Modbus.

| Po | werm                                             | eter      |           |          |                  |       | ≡ |  |
|----|--------------------------------------------------|-----------|-----------|----------|------------------|-------|---|--|
|    | Config                                           | urac      | ion       |          |                  |       |   |  |
|    | General                                          | Time      | LAN       | Sensor   | Modbus           | SNMP  |   |  |
|    | Mapa de me                                       | moria     |           | Chint DT | SU666 ¥          |       |   |  |
|    | Server Mod                                       | ous TCP a | ictivado: |          | <b>~</b>         |       |   |  |
|    | Puerto TCP                                       |           |           | 502      |                  |       |   |  |
|    | Server Mode                                      | ous RTU a | activado: |          |                  |       |   |  |
|    | ID de esclav                                     | 0         |           | 11       |                  |       |   |  |
|    | Baudrate                                         |           | 9600      |          |                  |       |   |  |
|    | Bit de parida                                    | ıd        |           | Ninguno  | (con 1 bit de st | op) 🗸 |   |  |
|    | Se necesita reboot para que impacten los cambios |           |           |          |                  |       |   |  |
|    | Guardar                                          |           |           |          |                  |       |   |  |

#### 5.2. La medición de consumo registrada es incorrecta

Una vez comisionado el inversor con el medidor, es posible que las mediciones de consumo observadas en **FusionSolar** no sean correctas. En ese caso se sugiere verificar los signos de potencia activa del medidor. Para ello, realizar el siguiente procedimiento:

1. Anular la generación provisoriamente.

- 2. Generar consumos de forma tal que en todas las fases haya un consumo mínimo de 500 W.
- 3. Verificar que la instalación del Powermeter esté correcta (ver guía rápida). Chequear que no se hayan cruzado los sensores de corriente respecto de las fases de tensión.
- 4. Verificar que los signos de las potencias activas sean todas positivas. Si no es así, invertir los transformadores de corriente en los cables, o bien invertir los signos desde la interfaz Powermeter.